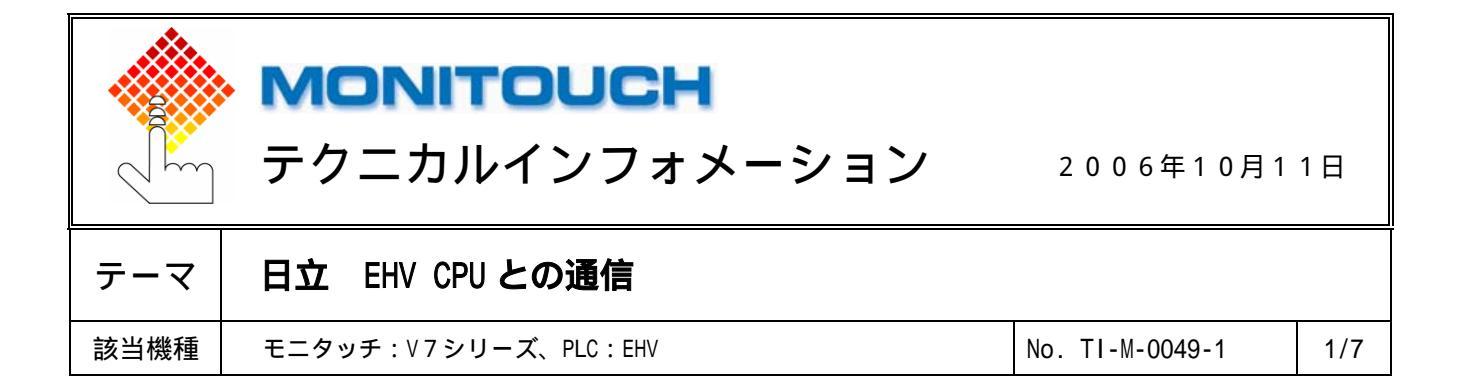

## 1. 目的

EHV CPU とシリアル通信、Ethernet 通信する場合の設定手順について説明します。

## 2. 接続環境

| モニタッチ   | シリアル通信 : V7 シリーズ、 V706 シリーズ + DU-01                    |
|---------|--------------------------------------------------------|
|         | Ethernet 通信 : V7i シリーズ、V7 シリーズ+CU-03-2、V706 シリーズ+DU-01 |
| PLC     | : EHV-CPU128                                           |
| PLC ツール | : Control Editor                                       |

#### 3. PLC の仕様

| ポート      | ポート種別      | 通信プロトコル       | 備考                |
|----------|------------|---------------|-------------------|
| SERIAL   | RS-232C    | 伝送制御手順 1(1:1) |                   |
|          |            | 伝送制御手順 2(1:1) |                   |
|          | RS-422     | 伝送制御手順 1(1:1) |                   |
|          | RS-422/485 | 伝送制御手順 2(1:1) |                   |
|          |            | 伝送制御手順 1(1:N) |                   |
|          |            | 伝送制御手順 2(1:N) |                   |
| ETHERNET |            | UDP/IP        | ポート4つ             |
|          |            |               | ∀シリーズは各ポートと1:1通信の |
|          |            |               | ため最大4台接続          |

# 4. PLC の設定

SERIALポート

以下のパラメータで通信する場合

専用プロトコル 信号レベル : RS-232C

ボーレート : 57600bps

伝送形式 : 手順1(1:1)

1. パソコンと PLC を USB ケーブルで接続します。

2. 「Control Editor」を起動します。

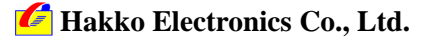

| テクニカルインフォメーション | No. TI-M-0049-1 | 2/7 |
|----------------|-----------------|-----|
|----------------|-----------------|-----|

3. [ツール] [CPU 設定] [シリアル通信設定]を選択し、[CPU 通信設定]ダイアログを設定します。

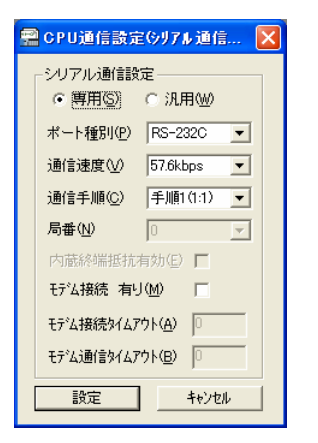

4. PLC の電源を入れ直します。

ETHERNET ポート

以下の設定で接続する場合

| IP アドレス  | : 172.16.200.178 |
|----------|------------------|
| サブネットマスク | : 255.255.0.0    |
| ポート No.  | : 3004           |
| プロトコル    | : UDP/IP         |

- 1. パソコンと PLC を USB ケーブルで接続します。
- 2. 「Contorl Editor」を起動します。
- 3. [ツール] [CPU 設定] [IP アドレス設定]を選択し、IP アドレスを設定します。

| 🕿 CPU通信設定(IP7トドレス)       |     |     |     |       | × |
|--------------------------|-----|-----|-----|-------|---|
| 「IPアドレス設定――              |     |     |     |       |   |
| IPアドレスΦ                  | 172 | 16  | 200 | 178   |   |
| サフドネットマスク(S)             | 255 | 255 | 0   | 0     |   |
| テンォルトクジートウェイ( <u>D</u> ) | 0   | 0   | 0   | 0     |   |
|                          |     | 設定  |     | キャンセル |   |

4. [ツール] [CPU 設定] [イーサネット通信(タスクコード)設定]を選択し、ポート No.とプロトコ ルを設定します。

5. PLC の電源を入れ直します。

*l* Hakko Electronics Co., Ltd.

| テクニカルインフォメーション | No. TI-M-0049-1 | 3/7 |
|----------------|-----------------|-----|
| テクニカルインフォメーション | No. TI-M-0049-1 | 3/7 |

5. V-SFT、V7 設定

シリアル通信の場合

1. [システム設定] [PLC タイプ選択]で、「HIDIC-EHV」を選択します。

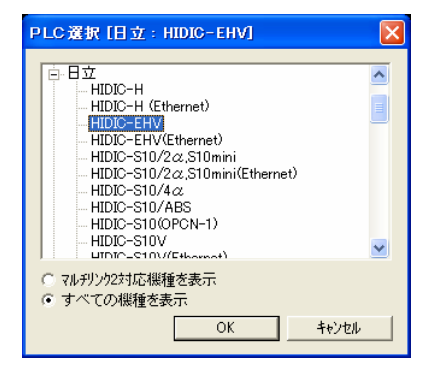

2. [システム設定] [通信パラメータ]で、ボーレートと信号レベルを選択します。

|   | 通信パラメータ                           | R                  |
|---|-----------------------------------|--------------------|
|   | メインコー細加い設定                        |                    |
| ( | #~-レ-ト [57600BPS] ▼               | 必ず PLC 側の設定と合わせます。 |
|   | 信号L/\ル                            | ボーレート:57600BPS     |
|   | 読込エリア WR0000 🗰                    | 信号レベル:RS232C       |
|   | 書込エリア WR0032 🖬                    |                    |
|   | □読込/書込IJF GD-80互換                 |                    |
|   | カレンダ <sup>*</sup> \$u16330 💼      |                    |
|   | <ul> <li>Ethernetを使用する</li> </ul> |                    |
|   | 接続先                               |                    |
|   |                                   |                    |
|   |                                   |                    |
|   | 「デフォルト」 OK キャンセル 適用(A)            |                    |

3. [細かい設定]タブを選択し、伝送形式を選択します。

| 通信パラメータ           |                            |                  |                  | X |                                             |
|-------------------|----------------------------|------------------|------------------|---|---------------------------------------------|
| メイン1 細かい          | メイン1 細かい設定                 |                  |                  |   | 必ず PLC 側の設定と合わせます。                          |
| 接続形式 1:           | 1 💙 設定                     | 相手               | 先局番 🛛 🔷          |   | 伝送形式:手順1 局番なし                               |
| ハツティ              | 偶数 🔽                       | 通信異常処理—<br>④ 停止  | ○維続              |   | その他のパラメータ<br>データ長 :7 ビット                    |
| 送信遅延時間            | 手順1 局番なし 💉 •<br>2 🔍 🗣 msec | - データ長<br>③ 7ビット | ○ 8Ľ%            |   | ─ ストッフビット :1<br>パリティ :偶数<br>は PLC の什様が固定です。 |
| スタートタイム<br>リトライ回数 | 0 • *sec                   | - 21-97 2'91-    | 025°91           |   | 変更しないでください。                                 |
| タイムアウト時間          | 200 🔷 *10msec              | • DEC            | OBCD             |   |                                             |
|                   |                            | 文字処理             | O MSB→LSB        |   | 送信遅延時間は 2ms 以上の設定<br>をお奨めします。               |
| デフォルト             |                            | ( ++>>U)         | ル 適用( <u>A</u> ) |   |                                             |

4. 画面データを転送します。

🜈 Hakko Electronics Co., Ltd.

| テクニカルインフォメーション No. TI-M-0049-1 | 4/7 |
|--------------------------------|-----|
|--------------------------------|-----|

Ethernet 通信の場合

1. [システム設定] [PLC タイプ選択]で、「HIDIC-EHV(Ethernet)」を選択します。

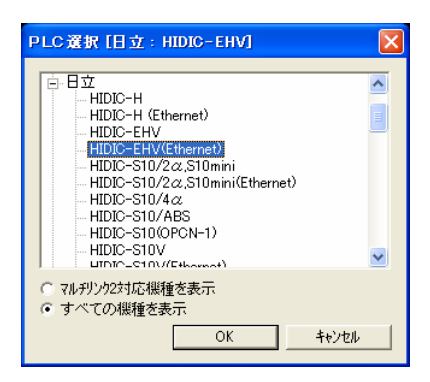

2. [システム設定] [ネットワークテーブル設定]でネットワークテーブル編集を開き、PLC と V7 を登録 します。

| 📕 VőNetCfgMin [無] | 題」 - ネットワークテーブル 編集                   |              |             |              | X            |
|-------------------|--------------------------------------|--------------|-------------|--------------|--------------|
| ファイル(E) 編集(E) 表示  | π( <u>ν</u> ) ∧μ <b>γ°(<u>H</u>)</b> |              |             |              |              |
|                   |                                      |              |             |              |              |
| 🚥 ネットワークテーブル 🖴    | 集                                    |              |             |              | $\mathbf{X}$ |
| No. 局名 I          | Pアトシス 送信タイムアウト                       | 内部メモリ書込許可    | メリカードメリ書込許可 | ポートNo リトライ回数 | ^            |
| 0 V7 1            | 72.16.200.117 15                     | 許可           | 許可          | 10000 3      |              |
| PLC 1             | 72.16.200.178 15                     | i千回]         | ā∓□]        | 3004 3       |              |
| 3                 |                                      |              |             |              |              |
| 4                 | V7                                   |              |             |              |              |
| 5                 |                                      | · 172 16 200 | 117         |              |              |
| Ž                 |                                      | . 172.10.200 | . 1 17      |              |              |
| 8                 | 小一 ⊢ №.                              | : 10000      |             |              |              |
| 9                 | PLC                                  |              |             |              |              |
| 11                | IP アドレス                              | : 172.16.200 | .178        |              |              |
| 12                | ポート No.                              | : 3004       |             |              |              |
| 13                | (PIC 側で設定した                          | IP アドレス ポ・   | - ト No を正しく | 設定する)        |              |
| 15                |                                      |              | 1 10.21101  |              |              |
| 16                | •                                    |              |             |              |              |
| 17                |                                      |              |             |              |              |

3. [システム設定] [通信パラメータ]で、接続先の PLC を選択します。

| 通信パラメータ   |                                |
|-----------|--------------------------------|
| メイン1 細    | かい設定                           |
| ホーレート     | 19200BPS 💌                     |
| 信号レベル     | € RS2320 € RS422               |
| 読込IUア     | WR0000                         |
| 書込IUア     | WR0032                         |
| □ 読込/書    | 边IU7 GD-80互换                   |
| カレンダ      | \$u16330                       |
| 🔽 Etherne | 防使用する                          |
| 接続先       | 1:172.16.200.178(PLC)          |
|           |                                |
|           |                                |
| デウォルト     | OK         キャンセル         適用(A) |

🜈 Hakko Electronics Co., Ltd.

| テクニカルインフォメーション | No. TI-M-0049-1 | 5/7 |
|----------------|-----------------|-----|
|----------------|-----------------|-----|

4. V7 本体のネットワーク No.設定を行います。本体の操作でネットワーク No.設定をする場合はここで設定せず、「手順 5」へ進みます。

[システム設定] [本体設定]で[本体設定]ダイアログが表示されます。

[IP アドレス設定] タブで V7 が登録されているネットワークテーブル No.を設定します。

| 本体設定                           |                                    |                                     |            |                        | < |
|--------------------------------|------------------------------------|-------------------------------------|------------|------------------------|---|
| 増設メモリ ハックライト<br>タッチスイッチ DIOメモリ | │ プザー │ シス<br><u>オーパーラップ │ E-N</u> | テム/モート <sup>i</sup> スイ<br>Aail   環境 | ッチ  <br>設定 | フリンク/フラッシュ<br>IPアトレス設定 | 1 |
| I▼ IP設定を行う                     |                                    |                                     |            |                        | ļ |
| IP7F <sup>™</sup> UZをネットワークラ   | ーフルから選択する                          | No.                                 | 0          | ÷                      |   |
| IP7NUA O                       | 0 0 0                              |                                     |            |                        |   |
| 🔲 デフォルトケートウェイ                  | 0 0                                | 0                                   | 0          |                        |   |
| □ サブネットマスク                     |                                    | 0                                   | 0          |                        |   |
| 术*一卜No.                        | 10000                              |                                     |            |                        |   |
| 送信外ムアウト時間                      | 15 *                               | sec                                 |            |                        |   |
| ットッイ 回義X<br>レメモリフロテクト          | Jo.                                |                                     |            |                        |   |
| ▶ 内部バリ                         | 🗖 XEU)                             | リート・メモリ                             |            |                        |   |
|                                |                                    | ОК                                  | _          | キャンカル                  | 1 |
|                                |                                    |                                     |            |                        | _ |

5. 画面データを転送します。

V7 本体のネットワーク No.設定を本体で行います。「手順 4」の「IP アドレス設定」でネットワークテーブル No.を設定した場合は必要ありません。

「ローカルメイン」画面から [ Ethernet ] スイッチで、「Ethernet 」画面に入ります。[ IP アドレス設定 ] ス イッチを押します。スイッチ上の文字が [ IP アドレスをネットワークテーブルから選択する ] に変わり、ネ ットワークテーブル No.を選択できる状態になります。

| Ethernet 戻る                                                 | System<br>60 |
|-------------------------------------------------------------|--------------|
| ゲートウェイ、サブマスクが0の場合は使用しません。                                   | 8            |
| ゲートウェイ: 0, 0, 0, 0<br>サブマスク: 255, 255, 0, 0<br>ポートNo: 10000 | 8            |
| ネットワークテーブルNo.: ■□ + -                                       | 8            |
| ● PONER                                                     | 0            |

[+/-] スイッチで V7 に割り当てたネットワークテーブル No.を設定し、[設定完] スイッチを押します。 [戻る] スイッチで「ローカルメイン」画面に戻ります。

以上で V7 の設定は終了です。

6/7

6. 接続

R S - 2 3 2 C

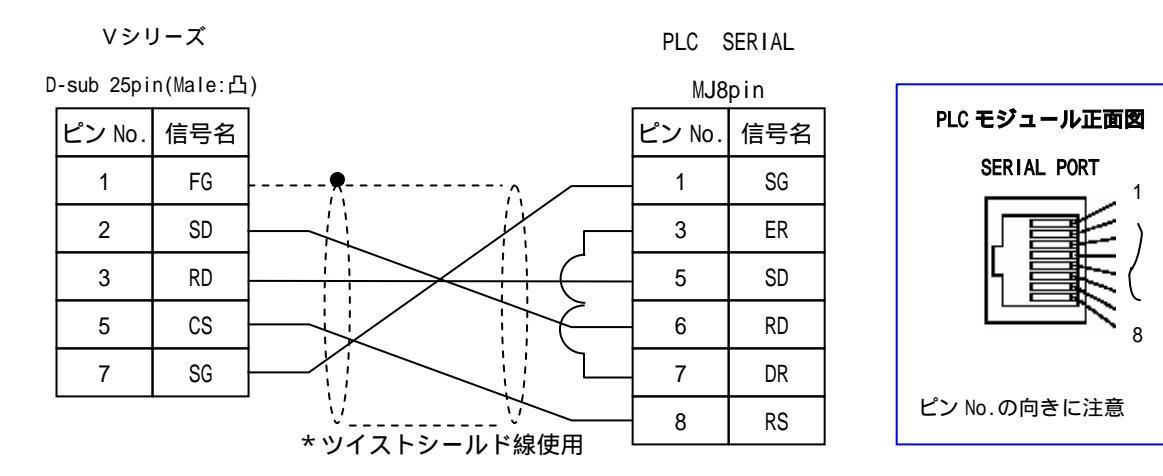

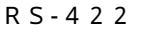

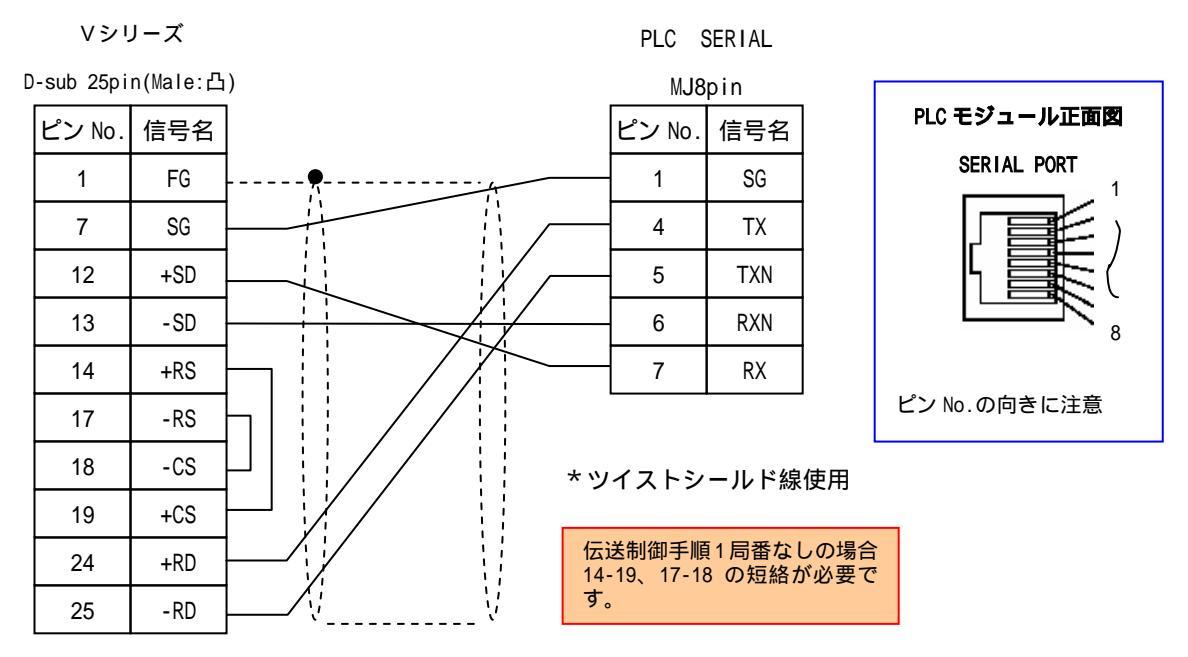

| テクニカルインフォメーション | No. TI-M-0049-1 | 7/7   |
|----------------|-----------------|-------|
| テクニカルインフォメーション | NO. 11-M-0049-1 | ( / / |

RS-485

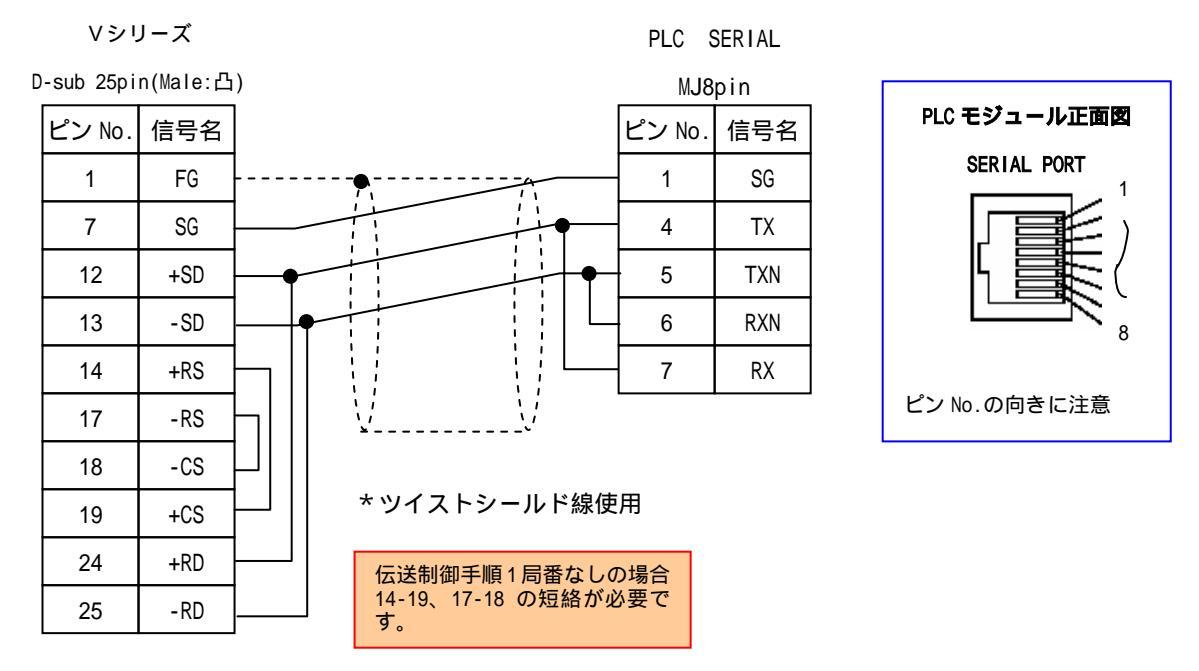

## Ethernet

市販の LAN ケーブルをご使用下さい。

モニタッチと PLC を1:1で接続する場合はクロスタイプの LAN ケーブル、HUB を介して接続する場合はス トレートタイプの LAN ケーブルをご使用下さい。

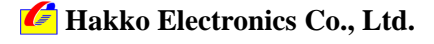